Autodesk Moldflow Communicator 2019

# Manuál pro použití

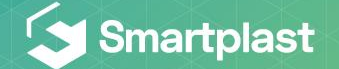

### Nahrání souboru s výsledky

1. Vyvolat výběr pomocí možnosti Open project

 Výběr příslušného výsledkového souboru ve formátu .mfr

3. Otevřít

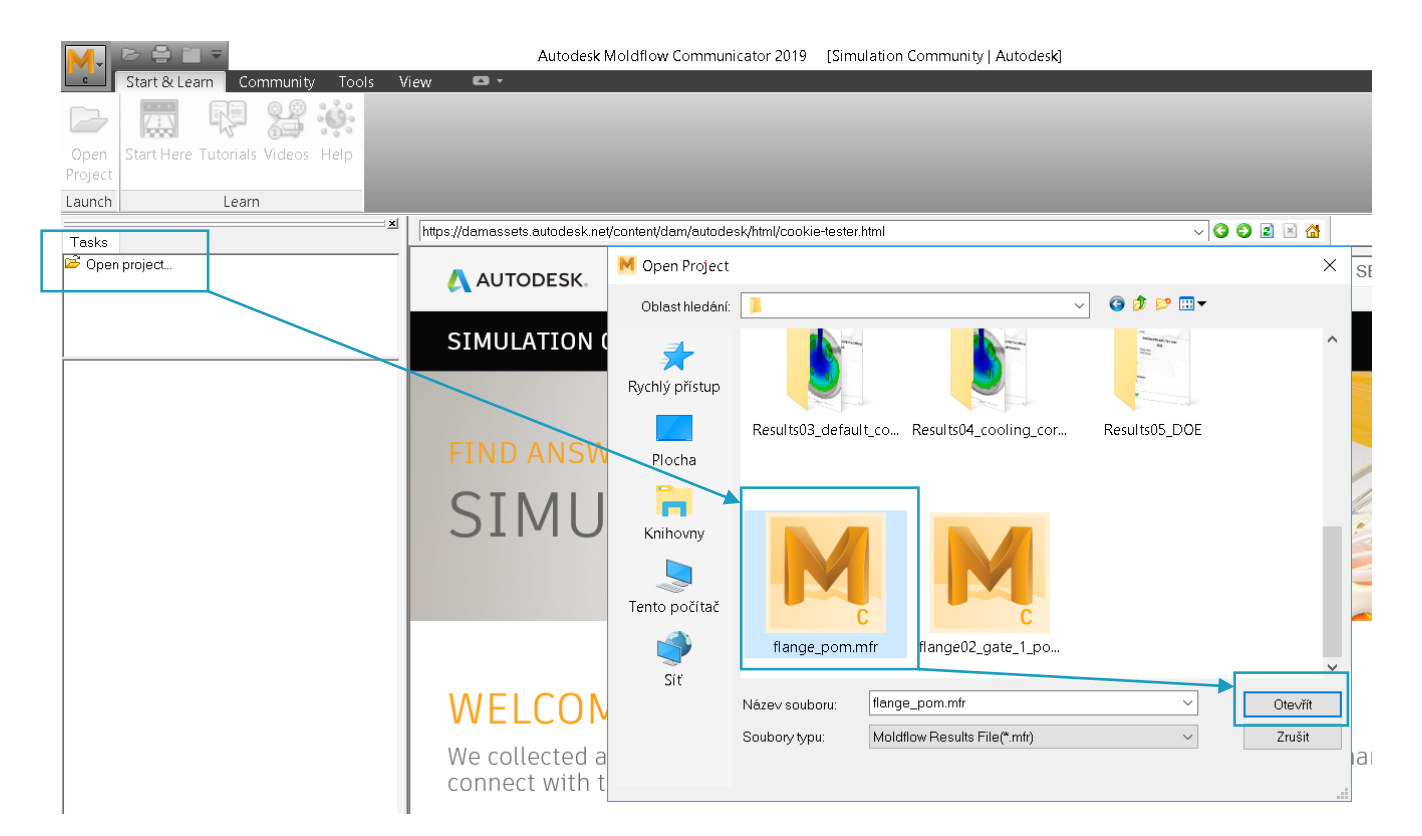

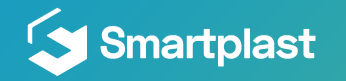

#### První spuštění

 Při prvním spuštění je vhodné použít záložku Start & Learn

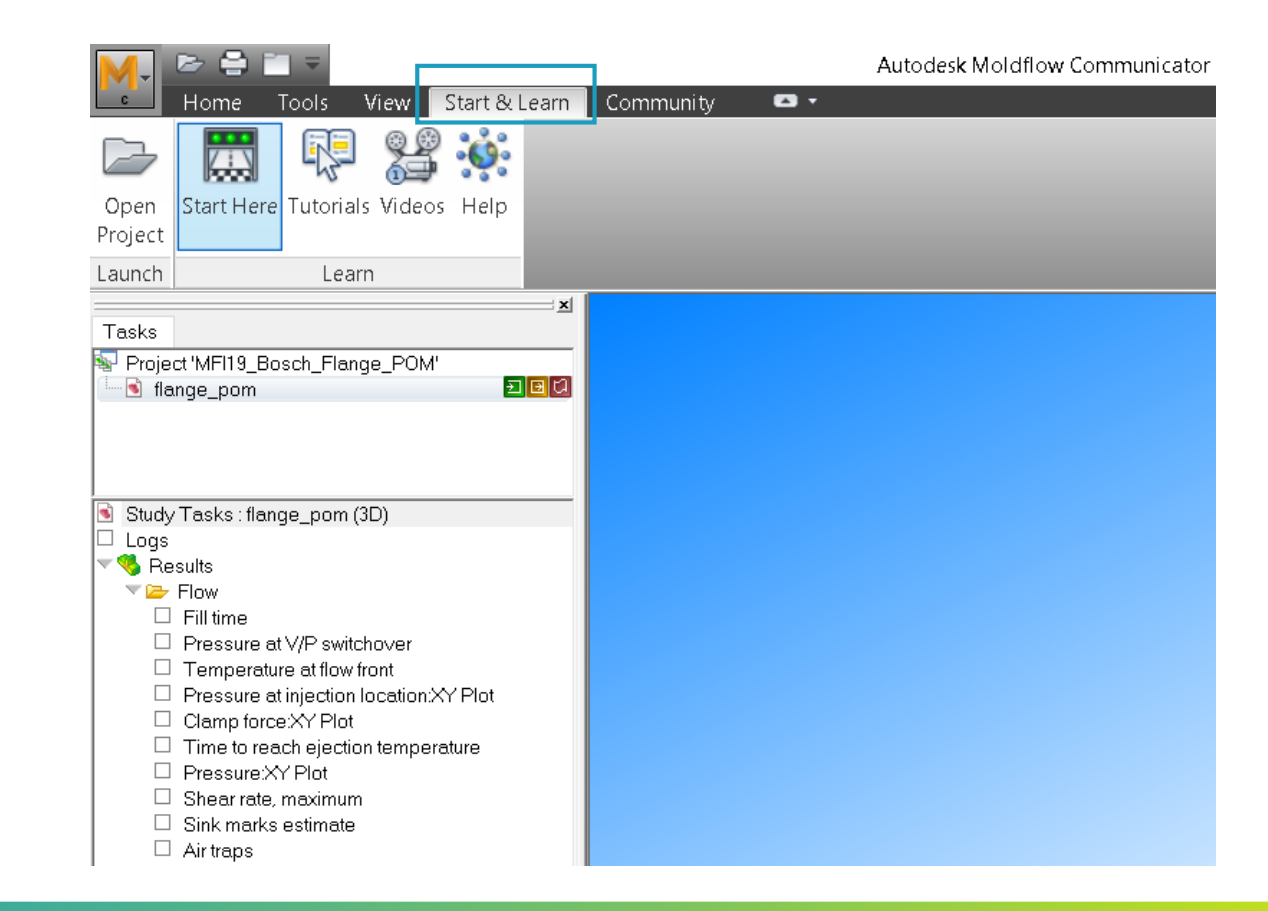

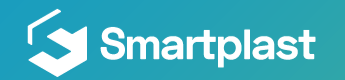

## Nástroje záložky Home

- Záložka Home obsahuje nástroje pro vyhodnocení výsledků
- Funkce Measure odměřování vzdáleností
- Edit cutting plane zobrazení výsledků v průřezu dílu
- Animation zobrazení výsledků v průběhu času
- Examine hodnota výsledku v daném bodě a okamžiku
- Image capture export screenshotu (videa) do mezipaměti nebo na disk

artplast

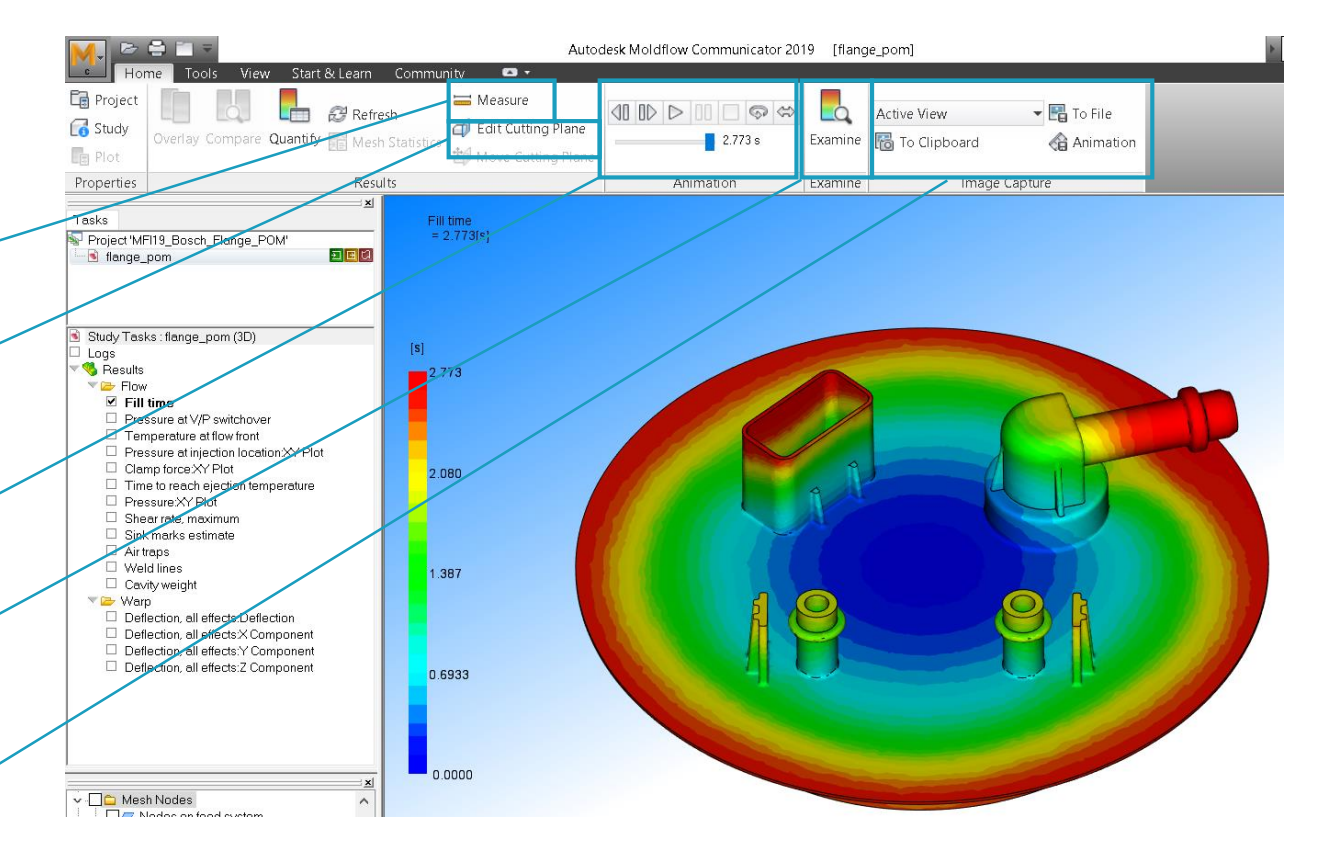

## Nástroje záložky View

- Nástroje pro polohování a otáčení modelu
- Ovládání zobrazení objektu v okně
- Srovnání více study v okně

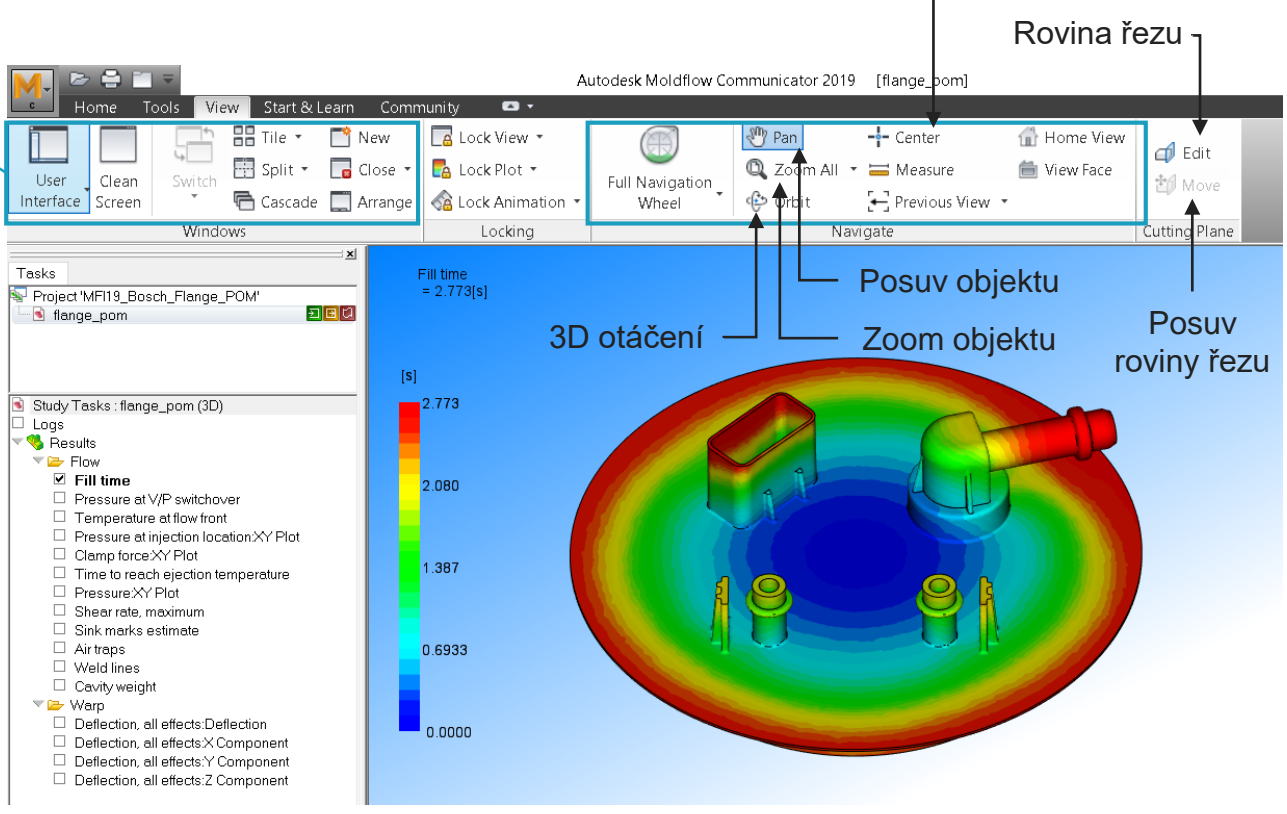

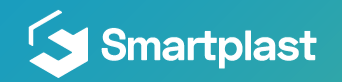

Střed rotace

### Nástroje záložky View

- Nahraná studie se zobrazením fází výpočtu,pokud je načteno více study, je možné je mít otevřeny souběžně
- Výsledky exportované z Moldflow

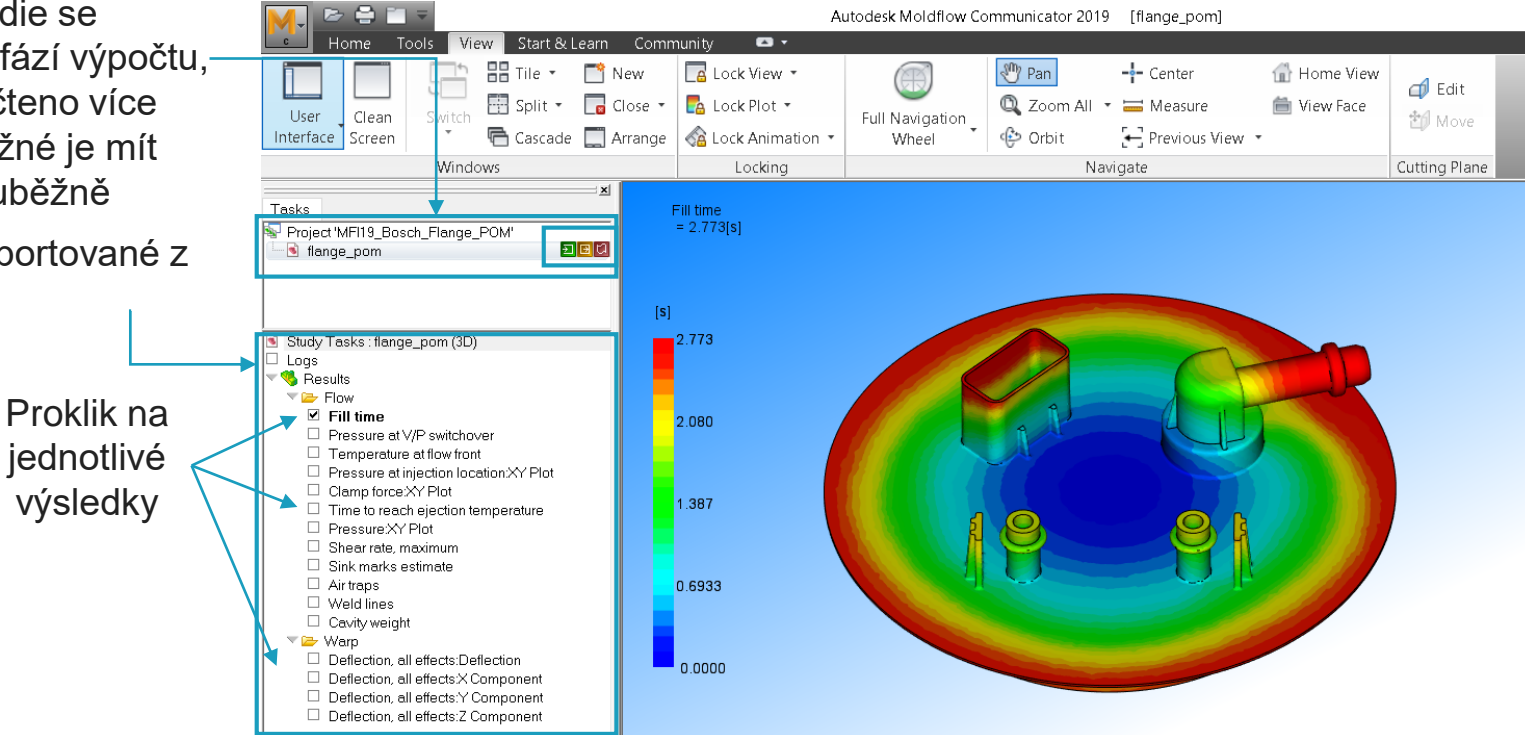

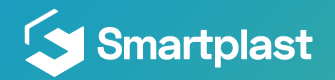

#### Log

 Zobrazení podrobných výsledků analýzy (možno exportovat v .txt formátu) zatržením možnosti Logs

| Study Tasks : flange pom (3D)          |                                                                   |
|----------------------------------------|-------------------------------------------------------------------|
| 🗹 Logs                                 |                                                                   |
| 🔍 🧐 Results                            | 1.387                                                             |
| 🔰 🤝 🗁 Flow                             |                                                                   |
| 🗹 Fill time                            |                                                                   |
| Pressure at V/P switchover             |                                                                   |
| Temperature at flow front              |                                                                   |
| Pressure at injection location:XY Plot | 0.0000                                                            |
| Clamp force:XY Plot                    |                                                                   |
| Time to reach election temperature     |                                                                   |
| Pressure:XY Plot                       |                                                                   |
| Shear rate, maximum                    |                                                                   |
| Sink marks estimate                    |                                                                   |
| □ Air traps                            |                                                                   |
| U Weld lines                           |                                                                   |
| Cavity weight                          |                                                                   |
| Varp                                   |                                                                   |
| Deflection, all effects:Deflection     | AUTODESK"                                                         |
| Deflection, all effects:X Component    | MOEDFLOW COMMONICATOR                                             |
| Deflection, all effects: Y Component   | Mesh Log Analysis Log Fill+pack Warn Machine Setup                |
| Deflection, all effects: Z Component   |                                                                   |
|                                        | Раск нлатурго                                                     |
|                                        | Time   Packing   Inj Press   Clamp F   Part Mass  Frozen   Status |
|                                        | i (s) i (%) i (MPa) i (tonne) i (g) i Vol (%)i                    |
|                                        |                                                                   |
|                                        | 2.780   0.03   2.2110+01   4.010+01   1.410+02   9.71   P         |
|                                        | 2.805   0.11   2.209e+01   4.48e+01   1.41e+02   9.66   P         |
| 2                                      | 2.841 0.24 2.206e+01 4.78e+01 1.41e+02 9.66 P                     |
| w. C Mach Nodae                        |                                                                   |

0.000

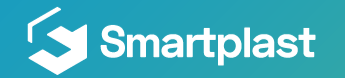

#### Help

- Oblast podpory odkazující na webové stránky Autodesk
- Volba Troubleshooting popis příčina a řešení problémů s plněním, chlazením, smrštěním apod.

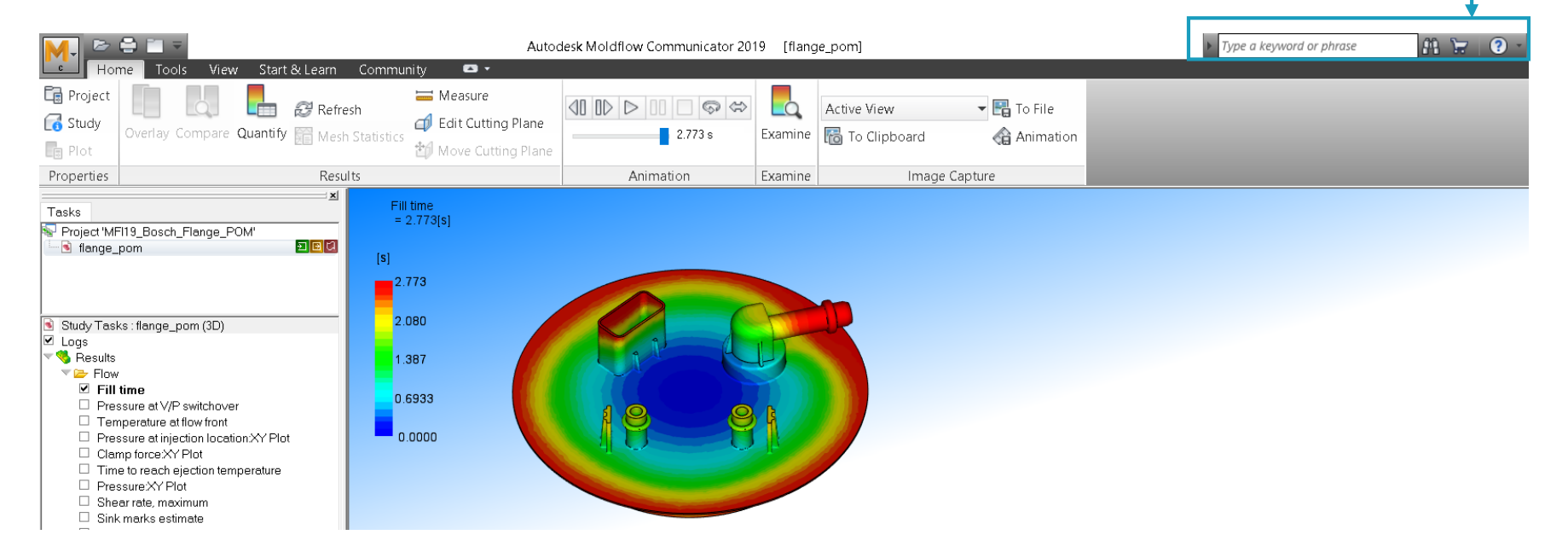

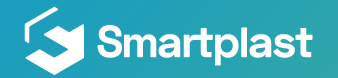

#### **Download**

Autodesk Moldflow Communicator 2019 volně ke stažení na adrese:

https://www.autodesk.com/products/moldflow/communicator-viewer

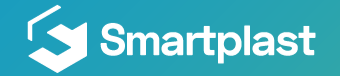

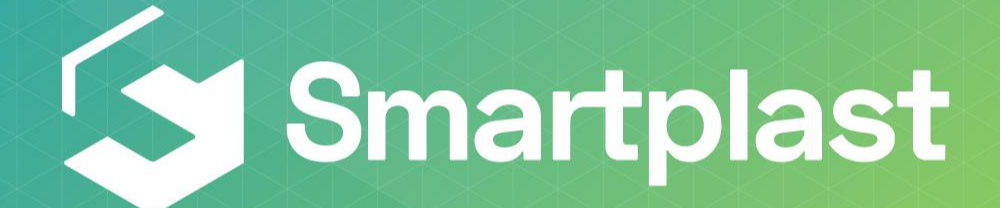

Ing. Petr Halaška

halaska@smartplast.cz +420 602 511 309

www.smartplast.cz

We make plastics smart